## AJOUT D'UN COURS SUR LA PLATEFORME E-LEARNING

## **Etape 1** : Demande de création de cours

- 1. Cliquer sur « Mes catégories »
- 2. Cliquer sur « Cours en ligne »
- 3. Choisir la faculté puis le département
- 4. Aller sur « **Plus** »
- 5. Puis cliquer sur « Demande de création de cours »
- 6. Renseigner le formulaire puis cliquer sur « Ajouter et afficher »

**Remarque :** Une fois votre demande de création de cours est approuvée par les administrateurs de la plateforme d'E-learning, vous pourrez poursuivre l'étape suivante

## Etape 2 : Ajout d'une cohorte<sup>1</sup> à un cours

- 1. Aller sur Espace de cours
- 2. Menu gauche : cliquez sur Utilisateurs
- 3. Cliquer sur Méthodes d'inscription
- 4. Cliquer sur « Ajouter une méthode »
- 5. Choisir synchronisation des cohortes
- 6. Dans « Rechercher », introduire le nom de la cohorte tel qu'il figure dans le champ « Cohort », dans le fichier CSV des étudiants, déjà envoyé à votre administration.

**Remarque** : Le nom de la cohorte est à récupérer auprès de votre administration

<sup>&</sup>lt;sup>1</sup> Nom de la liste d'étudiants d'une promotion donnée figurant sur la plateforme